# Windows환경에서의 OpenSSL설치

(Visual Studio에서 OpenSSL 라이브러리 사용하기)

문서 최초 작성일 : 2007-06-21 < Ver 0.1 > 문서 작성자 : 정은석 이메일 주소 : EunSeok.Jeong@Gmail.com

본 설치 매뉴얼은 Windows 플랫폼 상에서 OpenSSL를 어떻게 설치하고 Visual Studio에 서 이 라이브러리를 어떻게 사용하는지 알려주기 위하여 작성하였습니다. 혹시 틀린 내용이 있거나 도움이 될만한 내용이 있으면 언제든지 메일을 보내주시길 바랍니다. ^^ 지금부터는 편의상 존칭을 생략하고 적도록 하겠습니다.

[설치 과정 ]

본 매뉴얼에 따라 OpenSSL을 설치하기 위해서는 다음과 같은 것들을 미리 준비한다.

- 1. Windows System : Windows 2000 or Windows XP

   : 이것은 기본적으로 이미 갖추어진 환경이라 본다.
- 2. OpenSSL : OpenSSL (Version 0.9.8e)
  - : OpenSSL은 <u>http://www.openssl.org/source/</u> 이곳에서 다운로드 받을 수 있다. 작성시점에서 최신 버전은 openssl-0.9.8e.tar.gz이다.
- 3. Perl: ActivePerl (Version 5.8.8.820)
  - : ActivePerl은 <u>http://www.activestate.com/store/activeperl/download/</u> 이곳에서 다운로드 받을 수 있다. 작성시점에서 최신 버전은 ActivePerl-5.8.8.820이다. 다운 로드를 위해서는 이름과 직장명 정도의 간단한 정보입력을 요구한다.

| A - Marco David                              |                          |                    |                 |                         |
|----------------------------------------------|--------------------------|--------------------|-----------------|-------------------------|
| ActivePeri                                   |                          |                    |                 |                         |
| Thanks for using                             | ActivePerl               |                    |                 |                         |
| To receive informati<br>your contact details | ion on ActiveS<br>below. | tate's products an | d promotions by | email, enter            |
| Contact Detail                               | s                        |                    | These field     | s are <i>optional</i> . |
| First r                                      | name                     |                    |                 |                         |
| Last r                                       | name                     |                    |                 |                         |
| Email add                                    | dress                    |                    |                 |                         |
| Com                                          | pany                     |                    |                 |                         |
|                                              |                          | _                  |                 |                         |

A. NASM : NASM (Version 0.9.8e)
: Free Netwide Assembler NASM은 아래 경로에서 다운로드 받을 수 있다. <u>http://www.kernel.org/pub/software/devel/nasm/binaries/win32/</u> 작성시점에서 최신 버전은 nasm-0.98.39-win32.zip 이다.

이 매뉴얼의 작성 시점(2007년 6월 21일)에 가장 최신의 버전들을 이용하여 설치하였으 나 Major Version Up이 아닌 이상 설치과정에 큰 차이를 보이지는 않을 것으로 생각된다. 위의 것들이 준비되었다면 설치를 시작해보자.

# [ ActivePerl의 설치 과정]

1) 다운로드 받은 설치파일을 실행하면 다음과 같은 화면으로 설치를 시작하게 된다. Perl 을 설치하는 이유는 OpenSSL을 설치하기 위해서 Perl Interpreter가 필요하기 때문이다. Next 누름.

| 🛃 ActivePerl 5,8,8 Build 820    | Setup                                                                                                    | × |
|---------------------------------|----------------------------------------------------------------------------------------------------|---|
|                                 | Welcome to the ActivePerl 5.8.8 Build 820<br>Setup Wizard                                                                                      |   |
| ***                             | The Setup Wizard will install ActivePerl<br>5.8.8 Build 820 on your computer. Click<br>Next to continue or Cancel to exit the Setup<br>Wizard. |   |
| ActivePerl                      |                                                                                                    |   |
| ActiveState www.ActiveState.com |                                                                                                    |   |
| WWW.ACDVESIALS.COM              | <u>Next &gt;</u> Cancel                                                                                                    |   |

2) 어떠한 구성요소들을 설치할지 선택한다. 기본 경로는 C:\#Perl\#로 되어있는데 굳이 꼭 바꾸겠다면 바꾸어도 되지만 기본값으로 그냥 두고 설치하기를 추천한다. Next 누름.

| 🛃 ActivePerl 5,8,8 Build 820 Setup                         | ×                                                                                                    |
|------------------------------------------------------------|----------------------------------------------------------------------------------------------------|
| Custom Setup<br>Select the way you want features to be ins | talled. ActiveState                                                                                                    |
| Click on the icons in the tree below to change             | the way features will be installed.<br>ActiveState ActivePerl is a<br>quality-assured distribution of<br>Perl and other value-additions<br>This feature requires 0KB on<br>your hard drive. It has 4 of 4<br>subfeatures selected. The<br>subfeatures require 78MB on<br>your hard drive. |
| Location: C:\Perl\                                         | Browse                                                                                                    |
| <u>R</u> eset Disk <u>U</u> sage < <u>B</u>                | ack Next > Cancel                                                                                                    |

3) Perl을 Path 환경변수에 더할 것인가 그리고 Perl파일의 확장자(즉, \*.pl과 같은)를 등록 하겠는가를 선택하는 화면이다. 마찬가지로 둘 다 체크된 기본값으로 두고 Next 누름.

| 🙀 ActivePerl 5,8,8 Build 820 Setup                           | ×           |
|--------------------------------------------------------------|-------------|
| Choose Setup Options<br>Choose optional setup actions.       | ActiveState |
| Add Perl to the PATH environment variable                    |             |
| ✓ Create Perl file extension association                     |             |
| Create .pl script mapping for Perl                           |             |
| Create .plx script mapping for Perl ISAPI                    |             |
| Create .plex script mapping for standard Perl script in Perl | Ēx          |
| Create Jaspi script mapping for embedded Perl scripts in Pe  | erlEx       |
| Create IIS virtual directory for PerlEx examples             |             |
|                                                              |             |
| < <u>B</u> ack                                               | Cancel      |

4) Perl의 설치가 진행된다. Generating HTML documentation 단계에서 시간이 좀 오래 소 요되니 중지하지 말고 기다리자.

| 🙀 ActivePerl 5,8,8 Build 820 Setup                                                     | ×                   |
|----------------------------------------------------------------------------------------|---------------------|
| Installing ActivePerl 5.8.8 Build 820                                                  | <b>ActiveState</b>  |
| Please wait while the Setup Wizard installs ActivePe<br>This may take several minutes. | rl 5.8.8 Build 820. |
| Status: Copying new files                                                              |                     |
| < Back M                                                                               | ext > Cancel        |

5) 설치 종료. 아래와 같은 화면이 뜨면 Perl의 설치가 완료된 것이다. Release Notes는 꼭 읽어야 하는 것은 아니다. 본인의 선택에 따라 결정하고 Perl의 설치를 마친다.

| 🙀 ActivePerl 5,8,8 Build 820    | Setup                                                                                                    | × |
|---------------------------------|----------------------------------------------------------------------------------------------------|---|
|                                 | Completing the ActivePerl 5.8.8 Build 820<br>Setup Wizard                                                                                                    |   |
| ActivePerl                      | Serious about programming in Perl?<br>Oet ActivePerl Pro Studio! ActivePerl Pro Studio is<br>everything a Perl programmer needs in one convenient<br>package, combining professional Perl tools: Komodo Pro<br>and Perl Dev Kit, with premium online access to Safari<br>Bookshelf.<br>Find out how you can upgrade today:<br>http://www.ActiveState.com/ActivePerlProStudio |   |
|                                 | ✓ Display the release notes                                                                                                    |   |
| ActiveState www.ActiveState.com |                                                                                                    |   |
|                                 | < <u>B</u> ack <b><u>Finish</u></b> Cancel                                                                                                    |   |

6) Perl이 시스템의 Path 환경변수에 등록이 정상적으로 되었는지 확인한다. 문제없이 설치 되었다면 Path 환경변수의 제일 앞에 C:\Perl\bin;과 같은 내용이 추가되었을 것이다. 혹 시 C:\Perl\site\bin;과 같은 내용도 추가되었을 수도 있는데 어차피 이건 Path 경로이기 때문에 그냥 두어도 상관없다. 만약 이러한 내용이 추가되지 않았다면 꼭 추가해 주도록 한 다. 그렇지 않으면 나중에 OpenSSL을 설치할 때 문제가 생기게 된다.

| 시스템 등록 정보              |                                                     | ? ×      |
|------------------------|-----------------------------------------------------|----------|
| 일반   컴퓨터 이름   하!       | E웨어 _ 고급 _   시스템 복원   자동 업데이트   원격                  | 1, .     |
| 환경 변수                  | ?                                                   | <u>×</u> |
| !0000 FU#L US          | т. н. клл.                                          |          |
| 시스템 변수 편집              | <u>?X</u>                                           |          |
| 변수 이름( <u>N</u> ):     | Path                                                |          |
| 변수 값(⊻):               | C:₩Perl₩bin:C:₩Program Files₩Java₩jdk               |          |
|                        | 확인 취소                                               |          |
| ,                      |                                                     |          |
| - 시스템 벼스(S)            |                                                     |          |
| 변수                     | 21                                                  |          |
| OS<br>Path             | Windows_NT<br>C/#OpenSSI_Install##nasm_0.98.39/C/## |          |
| PATHEXT<br>PROCESSOR A | .COM), EXE), BAT), CMD), VBS), VBE), JS),           |          |
| PROCESSOR_ID           | x86 Family 15 Model 4 Stepping 9, Genui 🗨           |          |
|                        | 새로 만들기(W)   편집(I)   삭제(L)                           |          |
| -                      |                                                     | ĽĽ       |
|                        | 확인 취소                                               | ⊥∐       |

# [ NASM의 설치 과정]

1) 어셈블리 컴파일러가 필요한 이유는 OpenSSL의 설치시에 속도에 큰 영향을 미치는 부 분을 어셈블리로 컴파일 하기 위해서이다. 다들 아시다시피 성능에 큰 영향을 미치는 부분 이 어셈블리로 작성되었을 경우 얻어지는 성능향상은 무시하지 못할만큼 꽤 크다. OpenSSL 역시 암호화 기능으로 인해 많은 연산을 요구하므로 어셈블리로 그런 부분을 처 리하여 속도향상을 꾀한 것 같다. 다운로드 받은 NASM을 적절한 경로에 풀어주고 해당 경 로를 시스템의 Path 환경변수에 등록한다. 글쓴이의 경우 OpenSSL 설치에 필요한 것들을 C:₩OpenSSL\_Install이란 곳에 모아놓고 설치하였으므로 아래와 같은 경로를 등록하였다.

| 시스 | 템 등록 정보                                              | ? × |
|----|------------------------------------------------------|-----|
| 일  | 반   컴퓨터 이름   하드웨어 _ 고급 _   시스템 복원   자동 업데이트   원격     | 1   |
| 횐  | 1경 변수 ···································            | 비   |
|    |                                                      |     |
|    |                                                      |     |
|    | 변수 이름( <u>N</u> ): Path                              |     |
|    | 변수 값(⊻): C:₩OpenSSL_Install₩nasm-0,98,39;C:₩Per      |     |
|    | 확인 취소                                                |     |
|    |                                                      |     |
|    | │시스템 변수( <u>S</u> )                                  |     |
|    |                                                      |     |
|    | PATHEXT .COM; EXE; BAT; CMD; VBS; VBE; JS;           |     |
|    | PROCESSOR.LD X86 Family 15 Model 4 Stepping 9, Genui |     |
|    | 새로 만들기(逊) 편집(!) 삭제(∟)                                |     |
|    | 확인 취소                                                |     |

## [ OpenSSL의 설치 과정]

여기까지 문제없이 왔다면 OpenSSL 설치를 위한 기본적인 환경은 구축된 셈이다. 1) 명령어 프롬프트 창을 하나 띄운다.

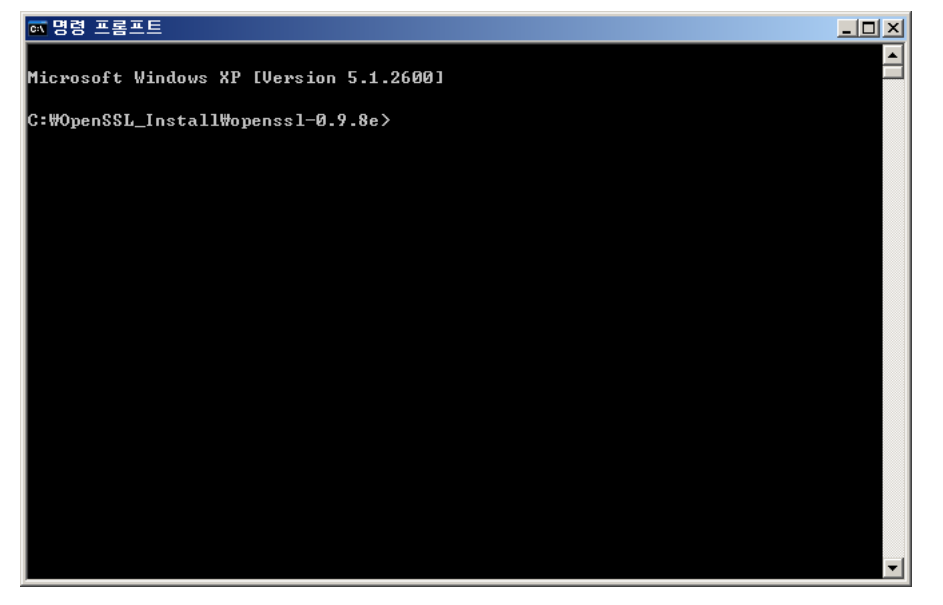

2) (Configure 과정) OpenSSL을 적당한 경로에 압축을 풀어놓고 해당 경로에서 다음과 같 은 명령어를 수행한다.

명령어 : perl Configure VS-WIN32

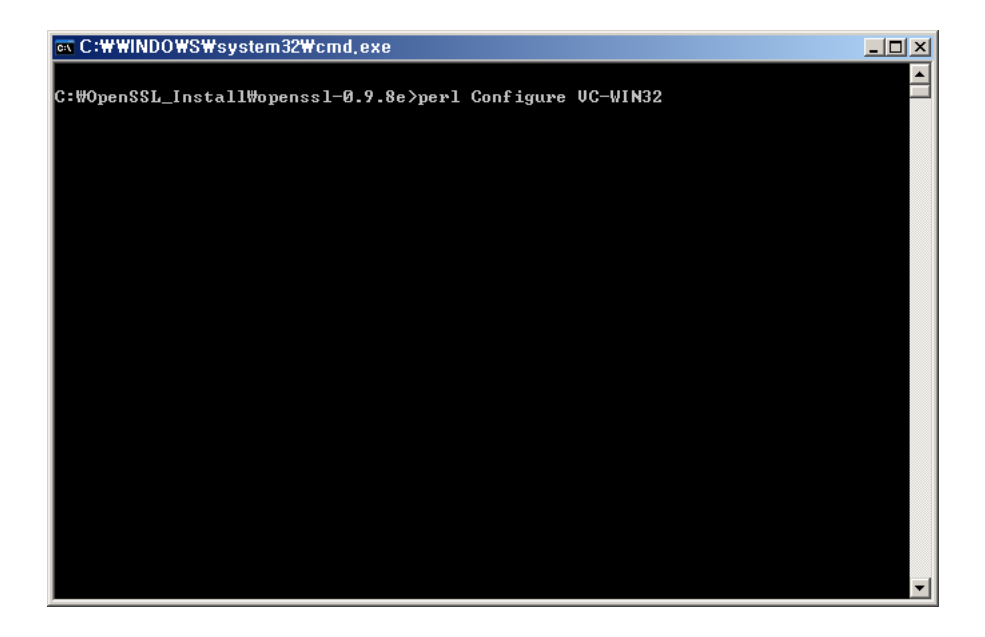

3) 위의 명령어를 수행하여 정상적으로 처리되면 아래 그림과 같이 나올 것이다.

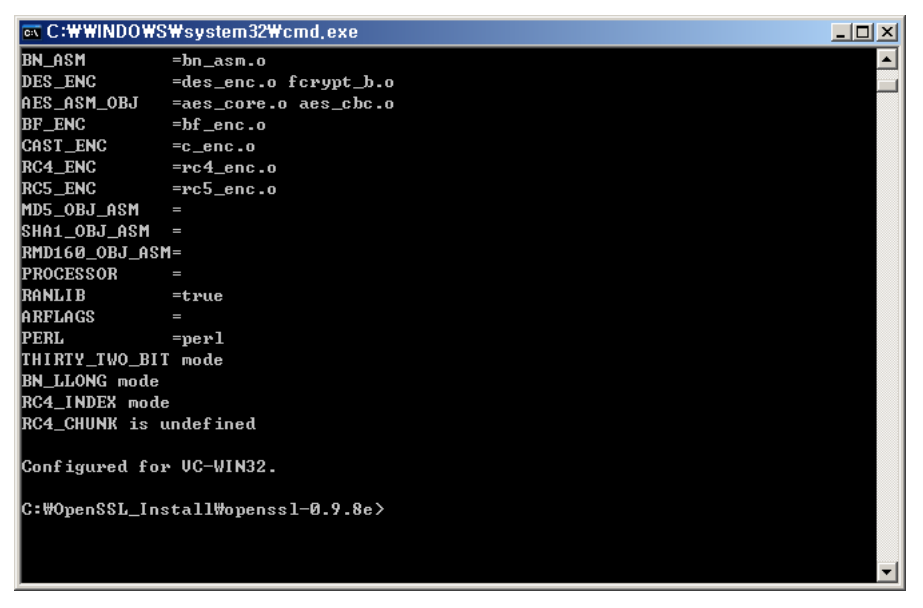

4) (Makefile 생성 과정) 이제 다음 명령어를 수행한다.

## 명령어 : ms₩do\_nasm

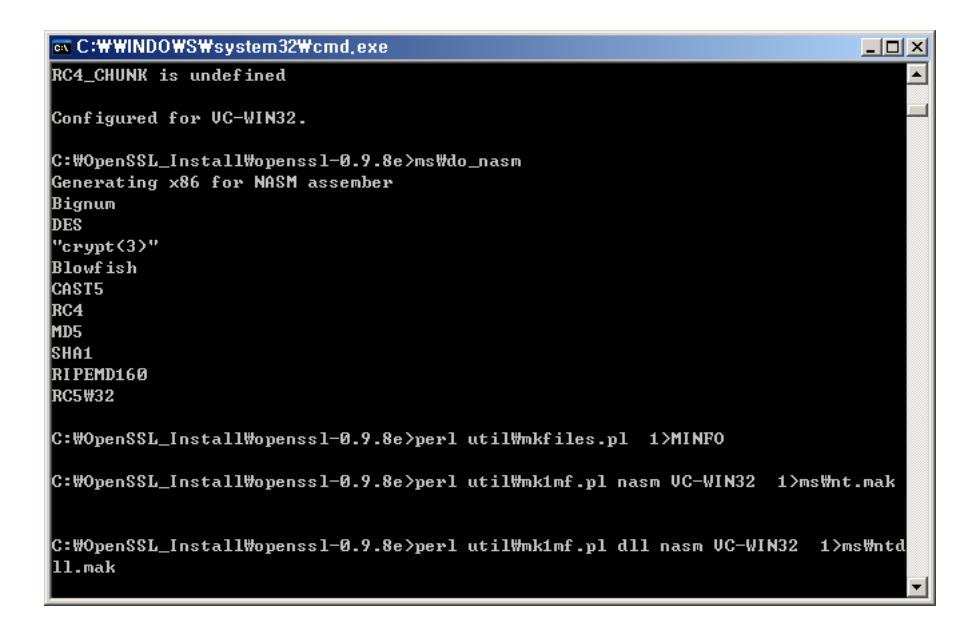

5) (Building 과정) 위의 명령어를 수행하여 정상적으로 처리되면 아래 그림과 같이 나올 것 이다. 그러면 이제 다음 명령을 수행한다.

명령어 : nmake -f ms₩ntdll.mak

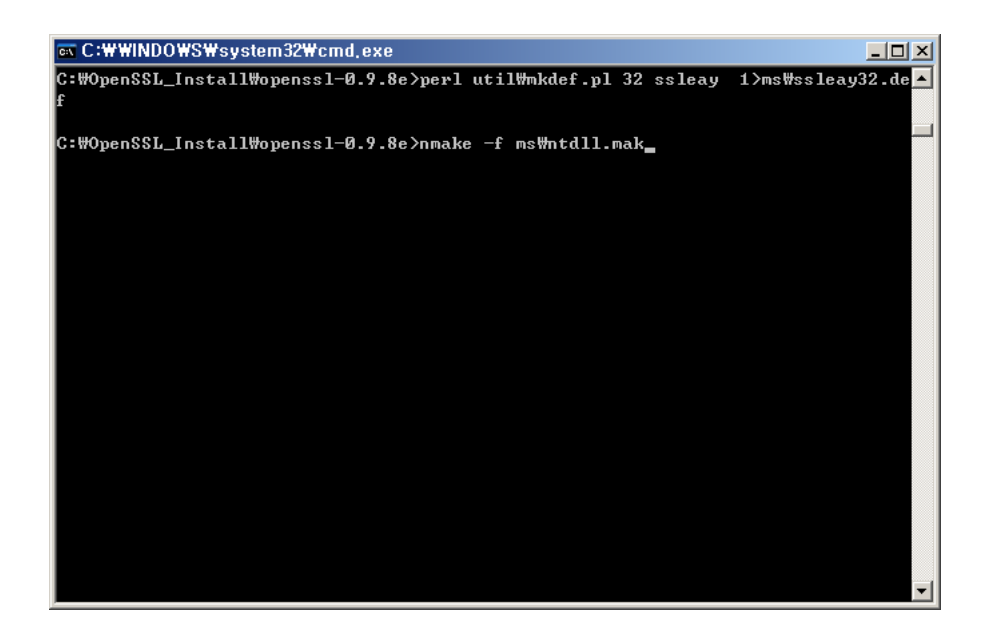

6) 위의 명령어를 수행하면 아래 그림과 같은 내용이 쭉 나오면서 계속 컴파일 될 것이다. 컴파일 하는데 시간이 제법 소요된다. 완전히 작업이 끝날 때까지 기다리자.

| ब्द C:₩₩INDOWS₩system32₩cmd,exe - nmake -f ms₩ntdil,mak          |   |
|------------------------------------------------------------------|---|
| Copying: ./crypto/o_dir.h to tmp32dll/o_dir.h                    |   |
| perl util/copy.pl .\crypto\md4\md4_locl.h tmp32d11\md4_locl.h    |   |
| Copying: ./crypto/md4/md4_locl.h to tmp32d11/md4_locl.h          |   |
| perl util/copy.pl .\crypto\md5\md5_locl.h tmp32d11\md5_locl.h    |   |
| Copying: ./crypto/md5/md5_locl.h to tmp32d11/md5_locl.h          |   |
| perl util/copy.pl .\crypto\sha\sha_locl.h tmp32dll\sha_locl.h    |   |
| Copying: ./crypto/sha/sha_locl.h to tmp32dll/sha_locl.h          |   |
| perl util/copy.pl .₩crypto₩ripemd₩rmd_locl.h tmp32dll₩rmd_locl.h |   |
| Copying: ./crypto/ripemd/rmd_locl.h to tmp32dll/rmd_locl.h       |   |
| perl util/copy.pl .₩crypto₩ripemd₩rmdconst.h tmp32dll₩rmdconst.h |   |
| Copying: ./crypto/ripemd/rmdconst.h to tmp32dll/rmdconst.h       |   |
| perl util/copy.pl .\crypto\des\des_locl.h tmp32dll\des_locl.h    |   |
| Copying: ./crypto/des/des_locl.h to tmp32d11/des_locl.h          |   |
| perl util/copy.pl .₩crypto₩des₩rpc_des.h tmp32dll₩rpc_des.h      |   |
| Copying: ./crypto/des/rpc_des.h to tmp32d11/rpc_des.h            |   |
| perl util∕copy.pl .₩crypto₩des₩spr.h tmp32dll₩spr.h              |   |
| Copying: ./crypto/des/spr.h to tmp32d11/spr.h                    |   |
| perl util/copy.pl .\crypto\des\des_ver.h tmp32dll\des_ver.h      |   |
| Copying: ./crypto/des/des_ver.h to tmp32d11/des_ver.h            |   |
| perl util/copy.pl .\crypto\rc2\rc2_loc1.h tmp32d11\rc2_loc1.h    |   |
| Copying: ./crypto/rc2/rc2_loc1.h to tmp32d11/rc2_loc1.h          |   |
| perl util/copy.pl .\crypto\rc4\rc4_locl.h tmp32dll\rc4_locl.h    |   |
| Copying: ./crypto/rc4/rc4_locl.h to tmp32d11/rc4_locl.h          |   |
| perl util/copy.pl .\crypto\idea\idea_lcl.h tmp32dll\idea_lcl.h   |   |
|                                                                  | - |

7) 컴파일을 모두 마치고 나면 해당 경로에서 다음과 같은 명령어를 수행하여 아래 파일들이 생성되었는지 확인한다. 생성되는 파일들은 모든 out32dll안에 생성된다.

### dir out32dll₩\*.dll out32dll₩\*.lib

생성되어야 하는 파일들 : libeay32.dll, ssleay32.dll, libeay32.lib, ssleay32.lib

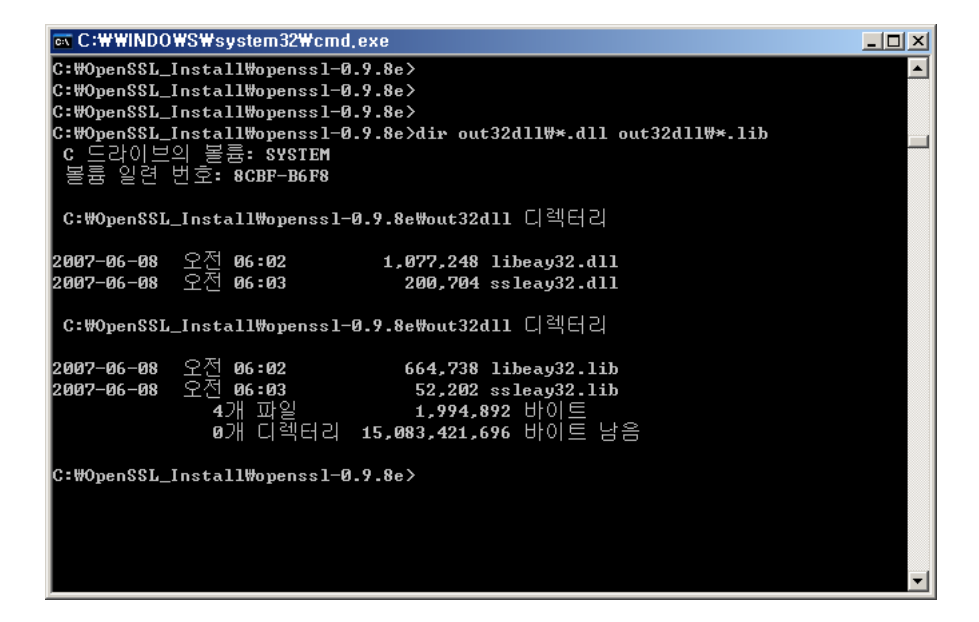

8) (Test 과정) 4개의 파일들이 생겼다면 이제 테스트를 해본다. 압축 푼 디렉토리안의 out32dll이라는 폴더안으로 들어간다. 그리고 그 안에서 다음 명령어를 실행하여 테스트를 수행한다.

### 명령어 ∶..₩ms₩test

여기서 기억해야 할 것은 꼭 out32dll 디렉토리 안에 들어가서 테스트 명령을 실행해야 한 다는 점이다. 그렇지 않고 그냥 압축 푼 디렉토리 그 상태에서 명령어를 수행하면 아래 두 번째 있는 그림처럼 에러가 나며 테스트가 진행되지 않는다.

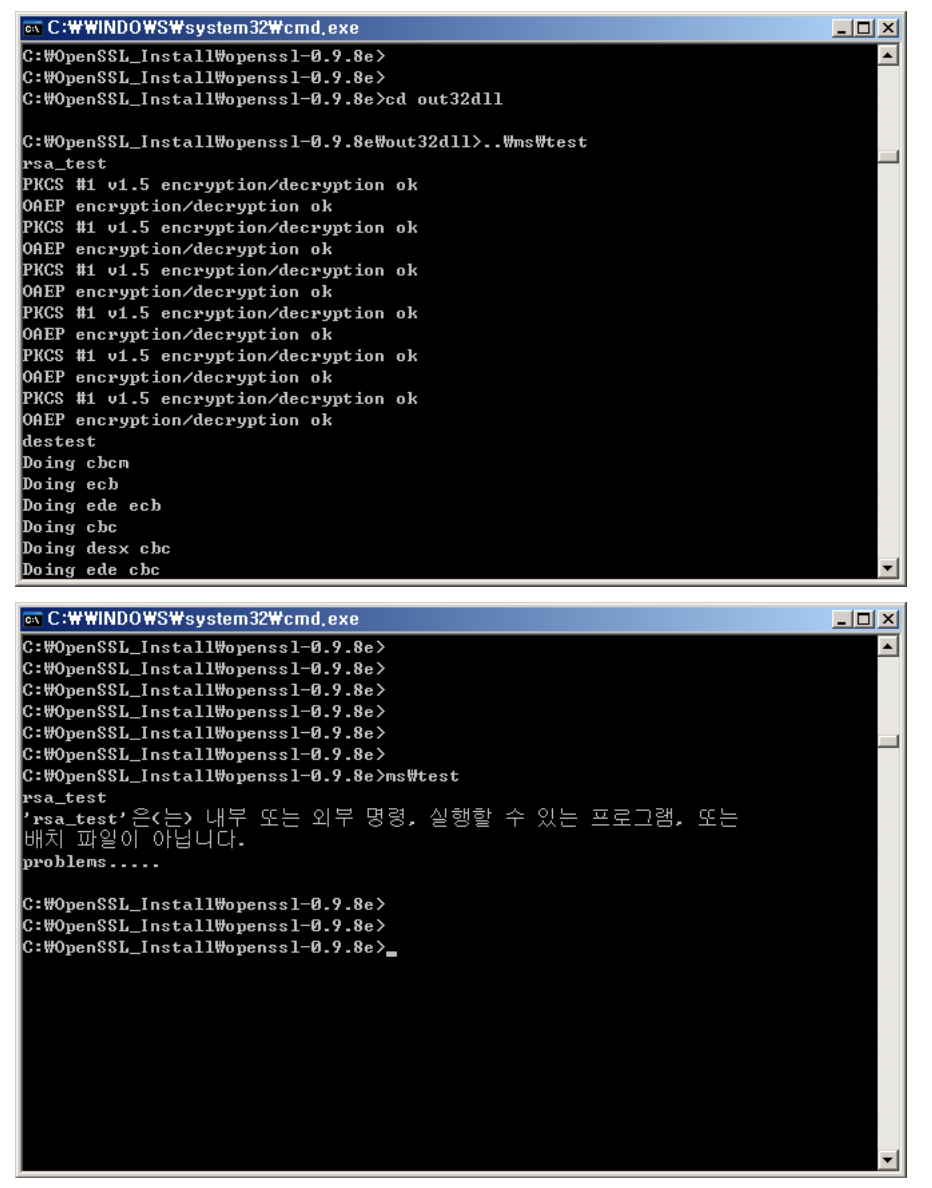

10) 모든 것이 정상적으로 설치되었다면 테스트 과정은 성공적으로 마치고 passed all tests라는 문구가 나오게 된다. 이 문구를 보았다면 OpenSSL의 설치를 성공적으로 수행한 것이다. 축하한다! ^^;

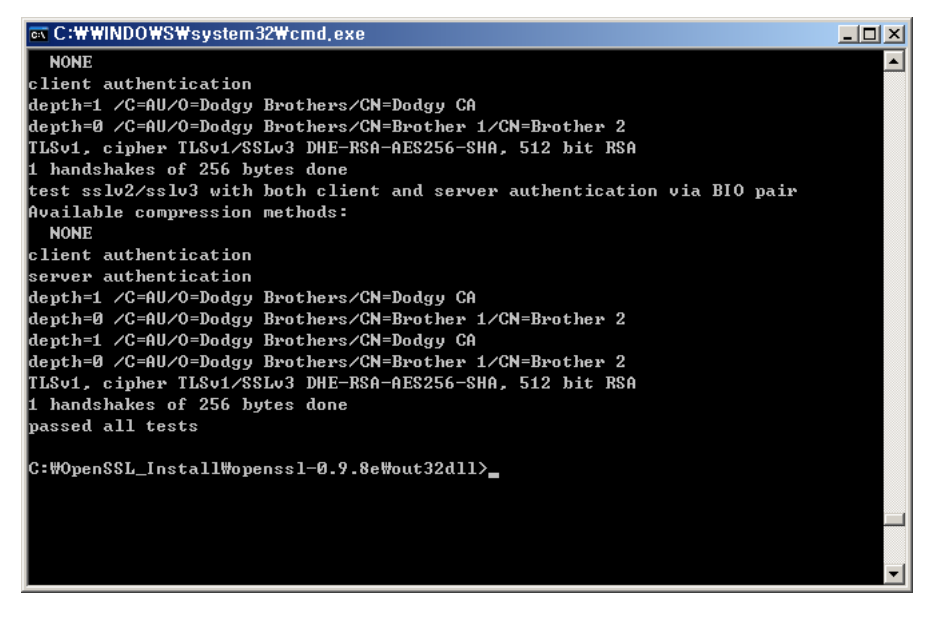

## [ Visual Studio에서 OpenSSL 사용하기 ]

1) 이제 OpenSSL은 다 설치되었기 때문에 Visual Studio에서 사용하기만 하면 된다.

우선 OpenSSL을 설치하던 곳(즉, OpenSSL을 압축풀어 놓았던 곳)의 헤더파일들을 Visual Studio의 include 디렉토리 안에 복사해 넣는다.

openssI-0.9.8e₩include₩ 이안에 보면 openssI이라는 디렉토리가 있고 그 안에 보면 수 십개의 헤더 파일들이 존재한다. 이 openssI 디렉토리를 통째로 복사하여 C:₩Program Files₩Microsoft Visual Studio₩VC98₩Include 이 안에 넣어준다. 이것을 수행하고 난 뒤 의 디렉토리 구성은 다음과 같다.

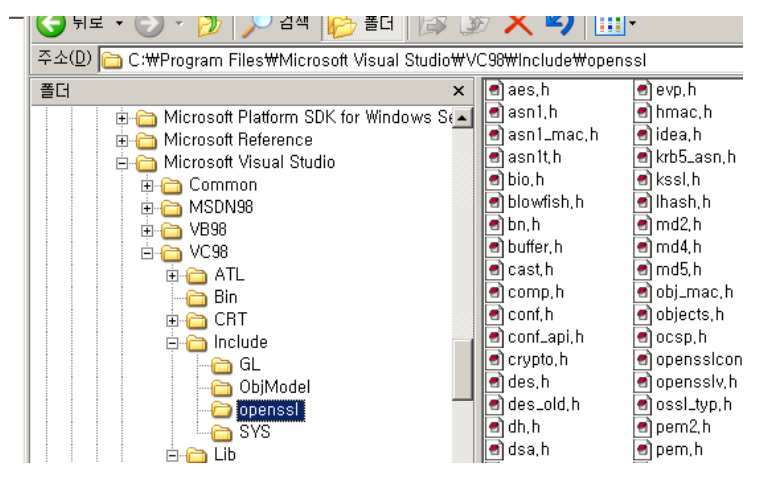

2) Visual Studio를 실행하여 Win32 Console Application으로 새 프로젝트를 하나 만들어 empty project를 연다.

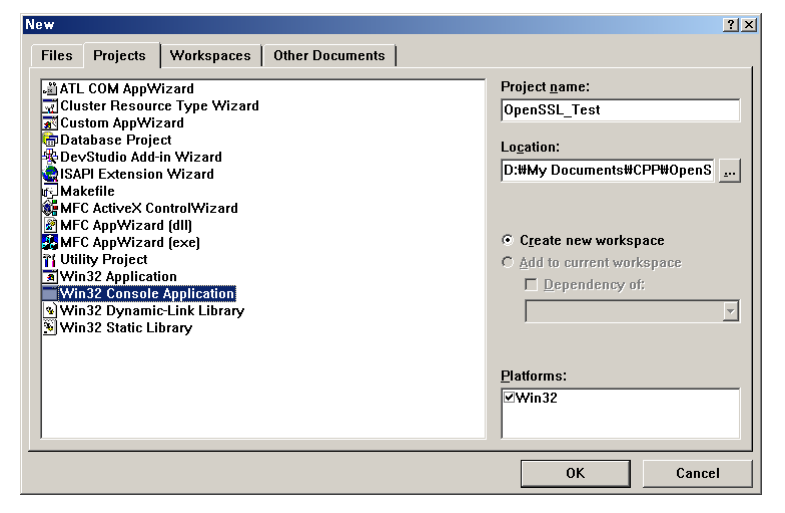

#include <openssl/ssl.h> #include <openssl/rand.h>

```
void main()
{
    int i = 0;
    int iSize = 64;
    unsigned char* uBuff = NULL;
    uBuff = (unsigned char*)malloc(sizeof(unsigned char) * iSize);
    RAND_screen();
    RAND_bytes(uBuff, iSize);
    printf("Rand() is...\\numbern");
    for (i = 0; i < iSize; i++)
    {
        printf("\number d\\number", (int)uBuff[i]);
    }
    delete uBuff;
}</pre>
```

4) Ctrl+F5를 눌러보면 컴파일은 되는데 몇가지 Link관련 에러가 나는 것을 확인할 수 있다. 이것은 OpenSSL 라이브러리를 연결하지 않아서 그런 것이다.

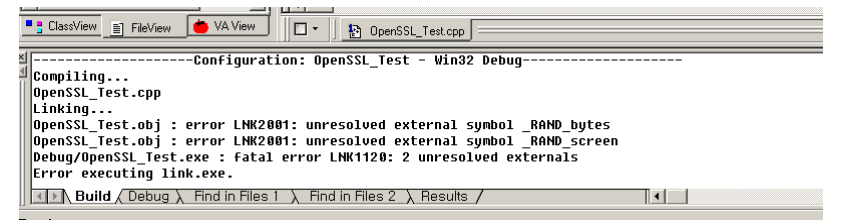

5) 아까 OpenSSL 소스파일이 있던 경로에 가서 out32dll안에 보면

libeay32.lib, ssleay32.lib, libeay32.dll, ssleay32.dll 이 파일들이 있는데 확장자가 lib인것 은 정적 라이브러리, dll인것은 동적 라이브러리이다. 테스트를 위하여 libeay32.lib, ssleay32.lib 이 두 파일을 복사하여 OpenSSL\_Test라고 만들었던 Visual Studio 프로젝트 디렉토리 안에 붙여넣는다.

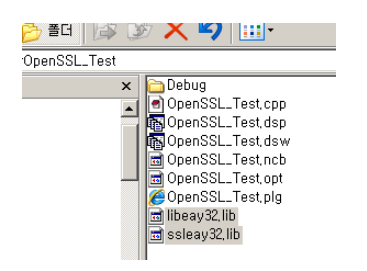

그리고 Visual Studio 메뉴에서 Project -> Settings -> Link -> Object/library modules 란에 libeay32.lib ssleay32.lib를 추가로 입력해 준다.

| Project Settings              | <u>?</u> ×                                                              |
|-------------------------------|-------------------------------------------------------------------------|
| Settings For: Win32 Debug     | General   Debug   C/C++ Link   Resources   B                            |
| ⊡ <mark>@</mark> OpenSSL_Test | Category: General                                                       |
|                               | Output file <u>n</u> ame:                                               |
|                               | Debug/OpenSSL_Test.exe                                                  |
|                               | Object/library modules:                                                 |
|                               | uuid.lib odbc32.lib odbccp32.lib libeay32.lib ssleay32.lib              |
|                               | 🗹 <u>G</u> enerate debug info 🛛 🗖 Ignore all default li <u>b</u> raries |
|                               | ✓ Link incrementally ☐ Generate mapfile                                 |

6) 확인을 눌러 Project Settings 창을 닫고 다시 Ctrl+F5를 눌러보자. 에러 없이 잘 수행되 는 것을 확인할 수 있다. 만약 다시 에러가 난다면 프로젝트 디렉토리안에 Debug 디렉토리 를 통째로 지운후 다시 시도해본다. 테스트한 소스의 내용은 OpenSSL 라이브러리를 이용 하여 Random Number를 출력한 것이다. 아래 그림처럼 랜덤한 숫자들이 출력된다면 성공 한 것이다.

| 🔤 "D:\My Documents\CPP\OpenSSL_Test\Debug\OpenSSL_Test,exe" | JN |
|-------------------------------------------------------------|----|
| Rand() is                                                   |    |
| 42                                                          |    |
| 168                                                         |    |
| 148                                                         |    |
| 131                                                         |    |
| 178                                                         |    |
| 90                                                          |    |
| 228                                                         |    |
| 76                                                          |    |
| 170                                                         |    |
| 18                                                          |    |
| 29                                                          |    |
| 56                                                          |    |
| 211                                                         |    |
| 109                                                         |    |
| 57                                                          |    |
| 234                                                         |    |
| 151                                                         |    |
| 83                                                          |    |
| 145                                                         |    |
| 51                                                          |    |
| 160                                                         |    |
| 194                                                         |    |
| 79                                                          |    |
| 39                                                          |    |

## [맺음말]

여기까지 모든 과정이 문제없이 진행되었다면 OpenSSL을 성공적으로 설치하고 Visual Studio에서 이를 사용하는 가장 기본적인 방법까지 익힌 것입니다. 축하합니다~! ^^; 이제 앞으로 남은 일은 이것들을 열심히 다루어 보고 OpenSSL라이브러리를 완전히 자기것으로 익히는 것이겠죠? 앞으로의 험난한 여정을 위해 설치 매뉴얼은 이것으로 끝을 내도록 하겠 습니다. 그럼 이만~ ^^ /

문서 최초 작성일 : 2007-06-21 < Ver 0.1 > 문서 작성자 : 정은석 이메일 주소 : <u>EunSeok.Jeong@Gmail.com</u>